# Hive.co.uk Device Guide - Android

## Reading on Android Devices

#### Step 1 -

Access and tap the eBook link or copy the URL to your internet browser and accept 'Download' of the ACSM URLLink.

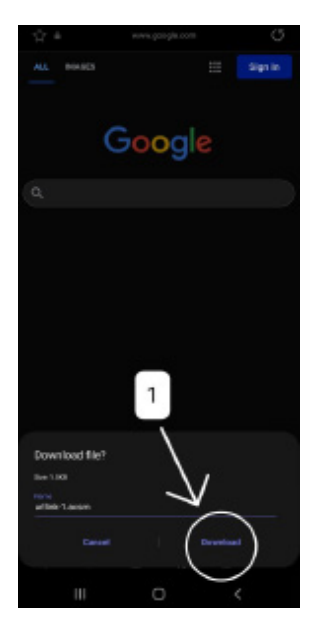

#### Step 4 -

This will open download folder and will list recently downloaded items. Please tap on the URLLink.ascm file

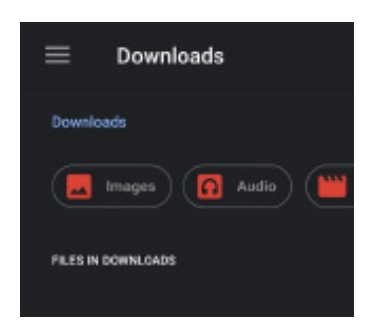

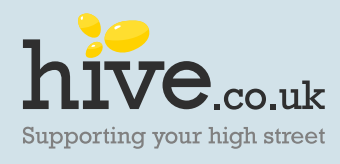

**Step 2 -**Open your browser menu based on the version you have.

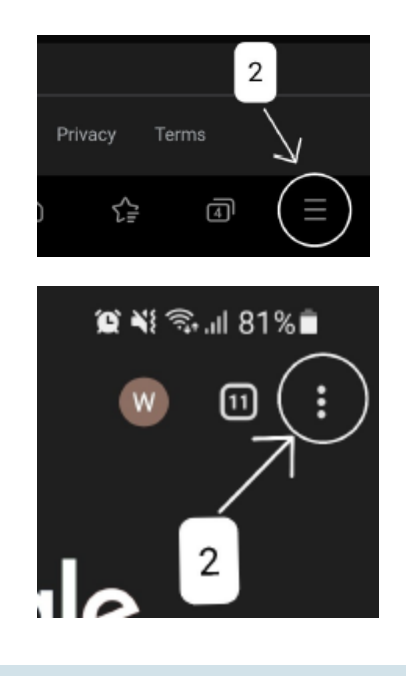

## **Step 3 -**From your browser menu select Download icon.

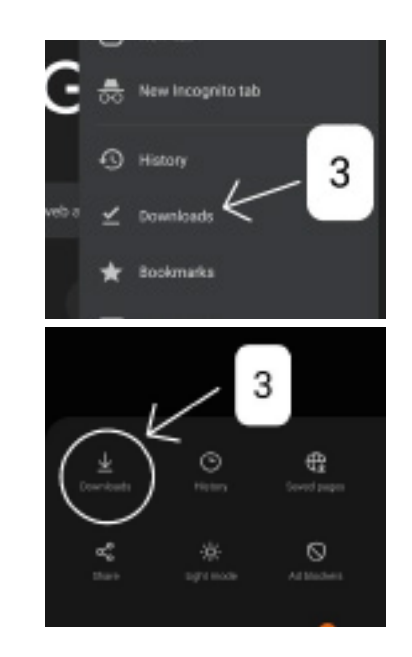

### Step 5 -

This should prompt an application menu, allowing you to select the compatible application such us Adobe Digital Editions.

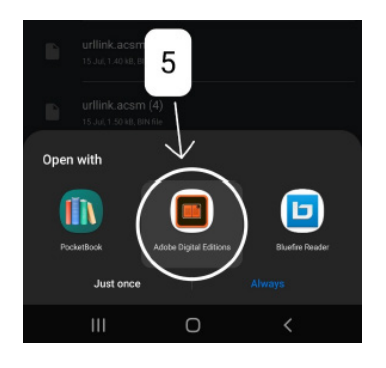